# TEAMS

## MY ABSENCE REPORTING

Plano Independent School District

## Table of Contents

| Entering TEAMS                   | 1 |
|----------------------------------|---|
| Entering Employee Service Center | 2 |
| Entering An Absence              | 3 |
| Using the Calendar in TEAMS      | 6 |

August 2011

#### **Entering TEAMS**

Navigate to the TEAMS login screen Go to inside.pisd Under "Frequently Used Links", click TEAMS \*Employee may also access Employee Service Center via

\*Employee may also access Employee Service Center via internet: http://esc.pisd.edu

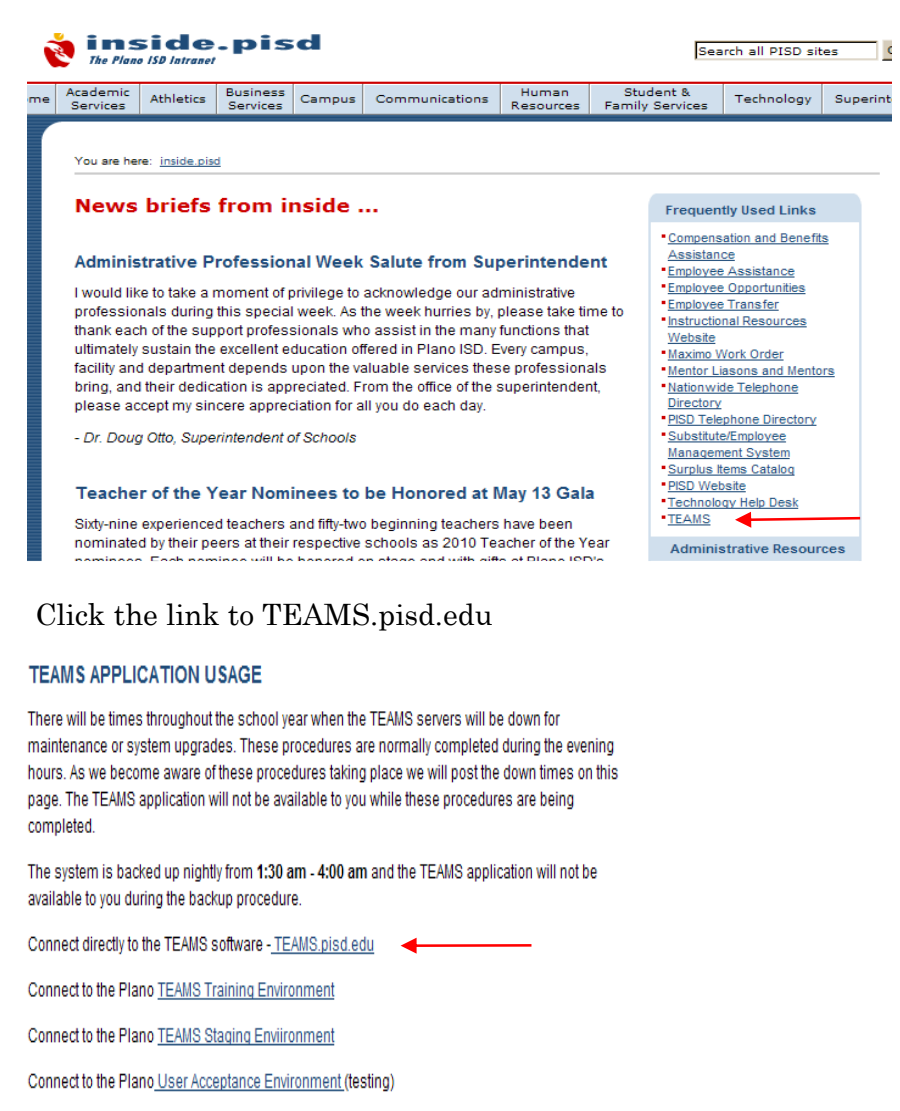

Login to TEAMS (User ID and Password = network logon)

| Welcome    |   |  |
|------------|---|--|
| Login      |   |  |
| User ID:   | * |  |
| Password:  | * |  |
| <u>O</u> k |   |  |
|            |   |  |

Navigate to Employee Service Center menu

 Volunteer Search
 ▼

 Employee Service Center
 ▼

Expand the menu and click on Employee Service Center

| Volunteer Search        | •        |
|-------------------------|----------|
| Employee Service Center | <u> </u> |
| Employee Service Center |          |

This will bring up a new login page in TEAMS. Enter your network ID and password to continue.

| Plano Independent School District                                                                                                  |  |
|----------------------------------------------------------------------------------------------------|--|
| Employee Service Center                                                                                                    |  |
| Welcome to the Plano Independent School District Employee Service<br>Center<br>Please log in with your TEAMS user ID and password. |  |
| Login                                                                                                    |  |
| User ID: *                                                                                                    |  |
| Password:                                                                                                    |  |
| Sign On Forgot Password Forgot User ID                                                                                             |  |
| Need an Account? Register                                                                                                    |  |

The Employee Service Center page is illustrated below:

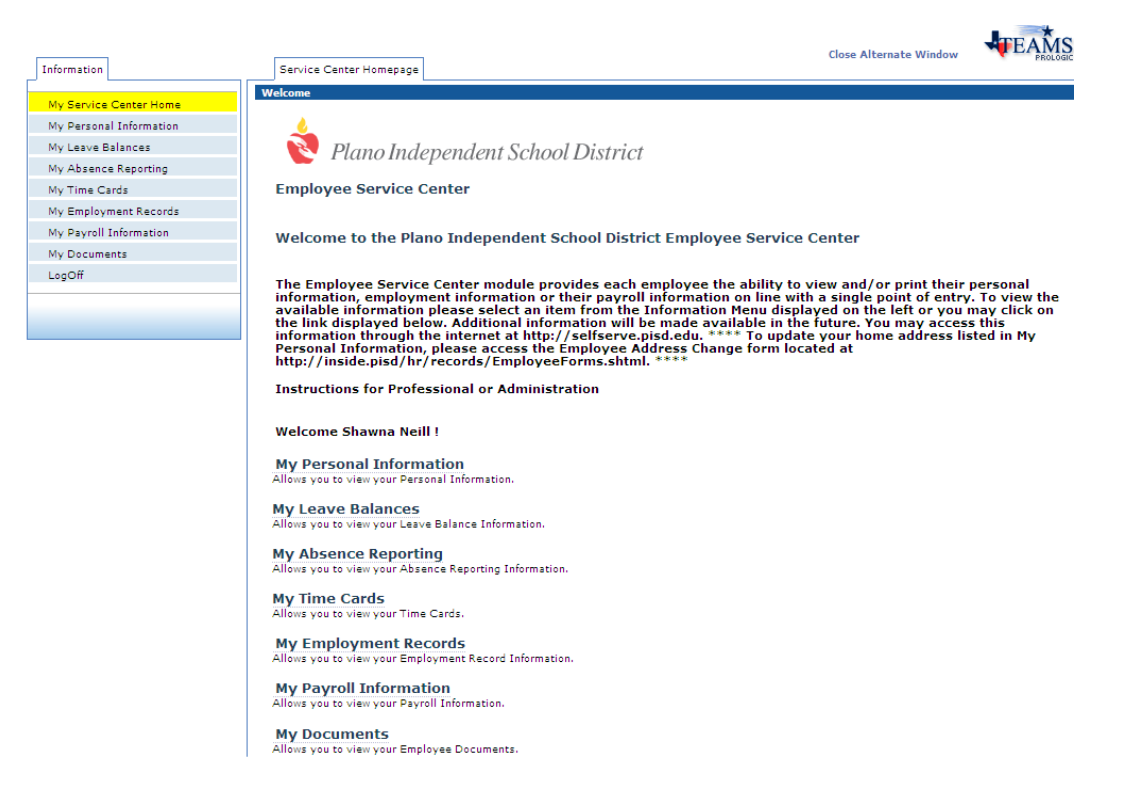

#### **Entering An Absence**

Click on My Absence Reporting located on the Information tab

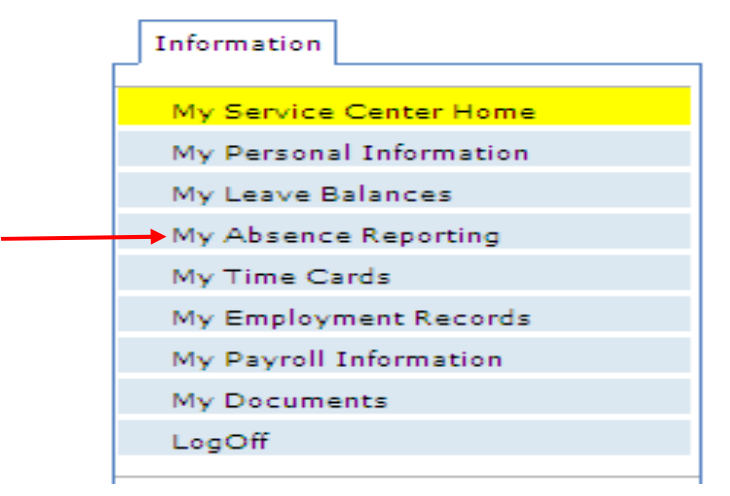

The current monthly calendar will be displayed. Current date will be highlighted. Click "Work Day" on the day the absence will begin.

|                                                                      | Employee Absence Details                                                                                                    | Favored Substitute           | 25             |                |                                                |                                |                         |                                  |
|----------------------------------------------------------------------|----------------------------------------------------------------------------------------------------|------------------------------|----------------|----------------|------------------------------------------------|--------------------------------|-------------------------|----------------------------------|
|                                                                      | Click a date to report an absence.                                                                                                    |                              |                | PROF12MO       |                                                |                                |                         |                                  |
| << Previous Year<br>< Previous Month<br>> Next Month<br>>> Next Year | June, 2011           •         Today         >           Wk Sun Mon Tue Wed Thu         Fri Sat           22         1         2         3         4           23         5         6         7         8         9         10         11 | Sunday                       | Monday         | Tuesday        | Mon, Jun 20, 201<br>Wednesday<br>1<br>Work Day | 1<br>Thursday<br>2<br>Work Day | Friday<br>3<br>Work Day | Saturday<br>4<br>Non Working Day |
|                                                                      | 24 12 13 14 15 16 17 18<br>25 19 20 21 22 23 24 25<br>26 26 27 28 29 30<br>Select date                                                                                                    | 5<br>Non Working Day         | 6<br>Work Day  | 7<br>Work Day  | 8<br>Work Day                                  | 9<br>Work Day                  | 10<br>Work Day          | <b>11</b><br>Non Working Day     |
|                                                                      | Calendar<br>instructions<br>page 5                                                                                                    | <b>12</b><br>Non Working Day | 13<br>Work Day | 14<br>Work Day | 15<br>Work Day                                 | 16<br>Work Day                 | 17<br>Work Day          | <b>18</b><br>Non Working Day     |
|                                                                      |                                                                                                    | <b>19</b><br>Non Working Day | 20<br>Work Day | 21<br>Work Day | 22<br>Work Day                                 | 23<br>Work Day                 | 24<br>Work Day          | <b>25</b><br>Non Working Day     |

3

The page below will display if the position does NOT require a substitute. The start date and the hours will automatically default, however; these fields may be changed if needed.

| Employee Absence Details        | Favored Substitutes |
|---------------------------------|---------------------|
| Absence Detail                  |                     |
| Start of 06-22-2011<br>Absence: | 9                   |
| End of<br>Absence:              |                     |
| Reason: *                       | •                   |
| Hours: 08:00                    |                     |
| Substitute Details.             |                     |
| No Substitute Required          |                     |
| Submit Clear                    |                     |

 $Enter \ Reason \ and \ End \ Date-REVIEW \ CAREFULLY-Click \ Submit$ 

#### IMPORTANT NOTE!!

Multiple Day Absences:

- If hours need to be adjusted, adjust hours BEFORE entering End date-Ex. for summer hrs: ½ day = 5 hrs or summer hrs = 10 hrs Ex. For regular hrs: ½ day = 4 hrs
  - Once End date is entered, the hours field disappears as illustrated below:

| Employee Absence             | Details                                 | Favored Substitutes |
|------------------------------|-----------------------------------------|---------------------|
| Absence Detail               |                                         |                     |
| Start of O                   | 6-22-2011                               |                     |
| End of<br>Absence:           | 06-23-2011                              |                     |
| Reason: * P                  | ersonal Illness                         | ×                   |
| Substitute Details.          |                                         |                     |
| No Substitute Required       | l i i i i i i i i i i i i i i i i i i i |                     |
| <u>S</u> ubmit <u>C</u> lear |                                         |                     |

This calendar illustrates absences on June 22 and June 23 for 8 hours. Note: "Work Day" changes to "Not Available"

| Employee Absence Details Favored Substitutes                                                                                                    |                                       |          |                |                                |                 |          |                 |  |
|----------------------------------------------------------------------------------------------------|---------------------------------------|----------|----------------|--------------------------------|-----------------|----------|-----------------|--|
| PROFIZMO                                                                                                    |                                       |          |                |                                |                 |          |                 |  |
| Jick a date to report an absence.                                                                                                    |                                       |          |                |                                |                 |          |                 |  |
| Calendar                                                                                                    | Sunday                                | Monday   | Tuesday        | Thu, Jun 23, 2011<br>Wednesday | Thursday        | Friday   | ▼<br>Saturday   |  |
| - June, 2011                                                                                                    |                                       | rionau y |                | 1                              | 2               | 3        | 4               |  |
| K < Today > >     We Too We difference of the set of the set of the s |                                       |          |                |                                |                 |          |                 |  |
| 22 1 2 3 4                                                                                                    |                                       |          |                | Work Day                       | Work Day        | Work Day | Non Working Day |  |
| 23 5 6 7 8 9 10 11                                                                                                    |                                       |          |                |                                |                 |          |                 |  |
| 24 12 13 14 15 16 17 18                                                                                                    |                                       |          |                |                                |                 |          |                 |  |
| 25 19 20 21 22 23 24 25                                                                                                    | 5                                     | 6        | 7              | 8                              | 9               | 10       | 11              |  |
| 26 26 27 28 29 30                                                                                                    | Non Working Day                       | Work Day | Work Day       | Work Day                       | Work Day        | Work Day | Non Working Day |  |
| Select date                                                                                                    |                                       |          |                |                                |                 |          |                 |  |
|                                                                                                    |                                       |          |                |                                |                 |          |                 |  |
|                                                                                                    | 12                                    | 13       | 14             | 15                             | 16              | 17       | 18              |  |
|                                                                                                    | 1 1 1 1 1 1 1 1 1 1 1 1 1 1 1 1 1 1 1 |          |                |                                |                 |          |                 |  |
|                                                                                                    | Non Working Day                       | Work Day | Work Day       | Work Day                       | Work Day        | Work Day | Non Working Day |  |
|                                                                                                    |                                       |          |                |                                |                 |          |                 |  |
|                                                                                                    |                                       |          |                |                                |                 |          |                 |  |
|                                                                                                    | 19                                    | 20       | 21             | 22                             | 23              | 24       | 25              |  |
|                                                                                                    | Non Working Day                       | Work Day | Work Day       | Not Available                  | Not Available   | Work Day | Non Working Day |  |
|                                                                                                    |                                       |          | ST (MATCHARDS) | 8 hrs 00 min                   | 8 hrs 00 min    |          |                 |  |
|                                                                                                    |                                       |          |                | Personal Illness               | Personal Timess |          |                 |  |
|                                                                                                    | 26                                    | 27       | 28             | 29                             | 30              |          |                 |  |
|                                                                                                    |                                       |          |                |                                |                 |          |                 |  |
|                                                                                                    | Non Working Day                       | Work Day | Work Day       | Work Day                       | Work Day        |          |                 |  |
|                                                                                                    |                                       |          |                |                                |                 |          |                 |  |
|                                                                                                    |                                       |          |                |                                |                 |          |                 |  |

The page below will display if the position DOES require a substitute. Enter the End Date and Reason. Hours for employee absence and hours for substitute hours may be adjusted if needed. Select the substitute either from My Favorites or Substitute ID

#### Click Submit

| Employee Absence Details Favored Substitutes Absence Detail Start of Absence: End of Absence: Reason: * State Personal Leave  Hours: 08:00 | Click on<br>Favored Substitutes<br>to create My Favorites |              |
|----------------------------------------------------------------------------------------------------|-----------------------------------------------------------|--------------|
| Substitute Details.<br>13554 - Special Education Teacher                                                                                   | Substitute Required                                       | ? @ Yes C No |
| From: 7:30 AM To: 3:30 PM Lunch<br>Have you pre-arranged this substitute? © Yes C No<br>My Favorites : OR Substitute ID:                   | 0.0                                                       |              |
| <u>Supurit</u> <u>Fieal</u>                                                                                                    | Return                                                    |              |

| Employee Absence Details                                                                                                    | Employee Absence Details Favored Substitutes                           |          |          |                  |          |          |                 |  |  |
|----------------------------------------------------------------------------------------------------|------------------------------------------------------------------------|----------|----------|------------------|----------|----------|-----------------|--|--|
| PROF12MO                                                                                                    |                                                                        |          |          |                  |          |          |                 |  |  |
| Click a date to report an absence.                                                                                                    |                                                                        |          |          |                  |          |          |                 |  |  |
| Calendar                                                                                                    | Thu, Jun 23, 2011<br>Sunday Tuesday Wednesday Thursday Friday Saturday |          |          |                  |          |          |                 |  |  |
| - June, 2011                                                                                                    |                                                                        | honday   | 1003009  | 1                | 2        | 3        | 4               |  |  |
| K Sup Man Tup Wed Thu Eri Sat     Web Sup Man Tup Wed Thu Eri Sat     Sat     Sat |                                                                        |          |          | Mark Day         | Mark Day | Wash Day | Nee Warking Day |  |  |
| 22 1 2 3 4                                                                                                    |                                                                        |          |          | WORKDAY          | WOILDAY  | WOIK Day | Non working Day |  |  |
| 23 5 6 7 8 9 10 11                                                                                                    |                                                                        |          |          |                  |          |          |                 |  |  |
| 24 12 13 14 15 16 17 18                                                                                                    | c                                                                      | 6        | 7        | 0                | 0        | 10       | 11              |  |  |
| 25 19 20 21 22 23 24 25                                                                                                    | 2                                                                      | U .      | <b>'</b> | 0                | 3        | 10       |                 |  |  |
| 26 26 27 28 29 30                                                                                                    | Non Working Day                                                        | Work Day | Work Day | Work Day         | Work Day | Work Day | Non Working Day |  |  |
| Select date                                                                                                    |                                                                        |          |          |                  |          |          |                 |  |  |
|                                                                                                    |                                                                        |          |          |                  |          |          |                 |  |  |
|                                                                                                    | 12                                                                     | 13       | 14       | 15               | 16       | 17       | 18              |  |  |
|                                                                                                    | Non Working Day                                                        | Work Day | Work Day | Work Day         | Work Day | Work Day | Non Working Day |  |  |
|                                                                                                    |                                                                        |          |          |                  |          |          |                 |  |  |
|                                                                                                    |                                                                        |          |          |                  |          |          |                 |  |  |
|                                                                                                    | 19                                                                     | 20       | 21       | 22               | 23       | 24       | 25              |  |  |
|                                                                                                    | Non Working Day                                                        | Work Day | Work Day | Not Available    | Work Day | Work Day | Non Working Day |  |  |
|                                                                                                    |                                                                        |          |          | 8 hrs 00 min     |          |          |                 |  |  |
|                                                                                                    |                                                                        |          |          | Personal Illness |          |          |                 |  |  |
|                                                                                                    | 26                                                                     | 27       | 28       | 29               | 30       |          |                 |  |  |
|                                                                                                    |                                                                        |          |          |                  |          |          |                 |  |  |
|                                                                                                    | Non Working Day                                                        | Work Day | Work Day | Work Day         | Work Day |          |                 |  |  |
|                                                                                                    |                                                                        |          |          |                  |          |          |                 |  |  |
|                                                                                                    |                                                                        |          |          |                  |          |          |                 |  |  |

### Using the Calendar in TEAMS:

| Cale         | endar    | r -      |          |          |          |          |                                   |                              |
|--------------|----------|----------|----------|----------|----------|----------|-----------------------------------|------------------------------|
| - June, 2011 |          |          |          |          |          |          | << Previous Year < Previous Month |                              |
| Wk           | Sun      | Mon      | Tue      | Wed      | Thu<br>2 | Fri      | Sat<br>4                          | > Next Month<br>>> Next Year |
| 23           | 5        | 6        | 7        | 8        | 9        | 10       | 11                                |                              |
| 24<br>25     | 12<br>19 | 13<br>20 | 14<br>21 | 15<br>22 | 16<br>23 | 17<br>24 | 18<br>25                          |                              |
| 26           | 26       | 27       | 28       | 29       | 30       |          |                                   |                              |
|              |          | S        | elec     | t dat    | e        |          |                                   |                              |

- 1. Today's date will be bold and in color.
- 2. Dates chosen will have shadow boxes around them like the 22<sup>nd</sup> above.

### **Additional Information**

- o Absences may be entered for consecutive days/weeks
- Multiple day absences will record the same absence hours every day
   \* 1.5 day absence, enter each day separately
- $\circ$   $\,$  Employee may enter absences for up to 10 days in the past  $\,$
- $\circ$   $\,$  Monthly calendar is located on Employee Absence Tab  $\,$